Sistema: Futura Confecção

Caminho: Produção>Fechamento

## Referência: FC13

Versão: 2017.07.03

**Como Funciona:** Esta tela é utilizada para realizar o fechamento da Ordem de Produção e também a concretização de todos os cálculos automáticos feitos pelo sistema.

Para isso, acesse o caminho indicado acima, clique em **Pesquisar**, encontre as ordens de produção em aberto, selecione a que deseja fechar, clique no botão **Fechamento** e o sistema abrirá a tela abaixo:

| Fechamento     | da Ordem de P     | rodução      | ×                 |                   |              |          |           |               |                |       |
|----------------|-------------------|--------------|-------------------|-------------------|--------------|----------|-----------|---------------|----------------|-------|
| Fechamento     |                   |              | Gravar            | Cancelar          |              |          |           |               |                |       |
| Consulta       |                   | Principal    | F                 | Pedidos           |              |          |           |               |                |       |
| Nro da Ordem:  | 701               | Data: 19/0   | 6/2017 09:50:48   | Status: BENEFICIA | AMENTO       | Usuario: | FUTURA    |               |                |       |
| Empresa:       | 2                 | LUCRO PRE    | ESUMIDO           |                   |              | Local:   | Inter     | mo            |                |       |
| Produto Grade: | 201               | CALÇA SOC    | CIAL MASC SLIM    |                   |              | Custo:   |           |               |                |       |
| Cortador:      | 5301              | EXTERNO      |                   |                   |              |          |           |               |                |       |
| Fabricados:    |                   |              |                   |                   |              |          |           |               |                |       |
|                | Produt            | o            |                   | Qtde. Original    | Qtde. Perdas | Qtde.    | Fabricada | Qtde. Baixada | Qtde. a Baixar | Custo |
| CALÇA SOCIAL   | MASC SLIM - M - F | Preto - ALGO |                   | 2,00              | 1,00         |          | 1,00      | 0,00          | 0,00           | 12,81 |
|                |                   |              |                   |                   |              |          |           |               |                |       |
| Beneficiament  | tos:              |              |                   |                   |              |          |           |               |                |       |
| Codigo         |                   |              | Descricao         |                   | 4.000        | Ca       | dastro    | Sta           | atus           |       |
| 2 601          |                   |              | ENVIO PARA LAVAGE | <u>14</u>         | ACRE - A     | C        |           | Fed           | nado           |       |

×

## Aba Fabricados:

Nesta aba o sistema trará todos os produtos que foram produzidos por meio desta ordem de produção.

**Qtd Original:** Neste campo, o sistema trará a quantidade original de peças que foram cortadas.

**Qtd Perdas:** Nesta opção, o sistema trará a quantidade de peças que foram perdidas durante o processo da confecção. Vale lembrar que esta informação é inserida no **Retorno** *de Beneficiamento*.

**Qtd Fabricada:** Nesta coluna, será informado a quantidade de peças que realmente foram produzidas, eliminando as perdas.

**Qtde. A Baixar:** Neste campo, o usuário deverá digitar manualmente a quantidade real que foi produzida de cada produto. Vale lembrar que não poderá ser uma quantidade superior a que está informada no campo de **Qtd Fabricada**, caso contrário o sistema retornará com a seguinte validação:

×

| Fechamento      | da Ordem de Produção 🗴                    |                  |                 |                |       |               |                |          |
|-----------------|-------------------------------------------|------------------|-----------------|----------------|-------|---------------|----------------|----------|
| Fechamento      | Gravar                                    | Cancelar         |                 |                |       |               |                |          |
| Consulta        | Principal                                 | Pedidos          |                 |                |       |               |                |          |
| Nro da Ordem:   | 103 Data: 02/10/2017 14:55:58             | Status: FINALIZA | DO PARCIALMENTE | Usuario: FUTUR | RA    |               |                |          |
| Empresa:        | 1 EMPRESA TESTE LTDA                      |                  |                 | Local:         | Inter | no            |                |          |
| Produto Grade:  | 2903 CALÇA FLARE FEMININA                 |                  |                 | Custo:         |       |               |                |          |
| Cortador:       | 2403 FUTURA                               |                  |                 |                |       |               |                |          |
| Fabricados:     |                                           |                  |                 |                |       |               | -              |          |
|                 | Produto                                   | Qtde. Original   | Qtde. Perdas    | Qtde. Fabrica  | da    | Qtde. Baixada | Qtde. a Baixar | Custo    |
| I CALÇA FLARE F | EMININA - M - Jeans                       | 5,00             | 1,00            |                | 4,00  | 4,00          | 5              | 7,00     |
| CALÇA FLARE F   | EMININA - G - Jeans<br>EMININA - M - Rosa | 5,00             | Validação       |                |       | -             |                | <b>x</b> |
| CALÇA FLARE F   | EMININA - G - Rosa                        | 5,00             | Ocorreu um err  | o de validação |       |               |                |          |
|                 |                                           |                  |                 |                |       |               |                |          |
|                 |                                           |                  |                 |                |       |               |                | *        |
| Beneficiament   | tos:                                      |                  |                 |                |       | Eechar        |                |          |
| Codigo          | Descricao                                 |                  |                 | Cadastro       |       | S             | tatus          |          |
| 103             | CALÇA FLAF                                | E                | JESSICA         |                |       | Fe            | chado          |          |
|                 |                                           |                  |                 |                |       |               |                |          |

Caso seja baixada uma quantidade menor do que a **Qtd Fabricada**, o sistema possibilitará que o usuário finalize a **Ordem Produção** com estas respectivas quantidades e volte a baixá-las posteriormente, ou seja, uma baixa parcial.

*Custo:* Esta coluna trará o valor de custo unitário do produto, ou seja, o valor de custo para que o mesmo seja produzido.

Desta forma, o seguinte cálculo é efetuado pelo sistema:

**Situação 1 -** Valor de custo sem perda = Custo Total da Matéria Prima por item + Beneficiamento Unitário / Divido pela quantidade Total Fabricada. Segue abaixo um exemplo:

# Produção: 10 Calças;

×

Valor Matéria Prima por Peça: R\$1,00 -> 10x R\$1,00 = R\$10,00

Valor de Beneficiamento por Peça: R\$5,00 -> 10x R\$5,00 = R\$50,00

R\$50,00 (VI Beneficiamento) + R\$10,00 (VI Matéria Prima) = R\$60,00 (Qtd de Peças)/10 = R\$6,00

## VALOR TOTAL: R\$6,00 por peça produzida

**Situação 2 -** Valor de Custo com Perca = Custo Total da Matéria Prima por Item + Beneficiamento Unitário/ Dividido pela quantidade total Fabricada. Em seguida, será dividido a Qtd Produzida pelo Custo do Beneficiamento Unitário e, por fim, soma-se os dois valores.

Segue abaixo um exemplo:

### Produção: 10 Calças;

Valor Matéria Prima por Peça: R\$1,00 -> 10x R\$1,00 = R\$10,00

Valor de Beneficiamento por Peça: R\$5,00 -> 10x R\$5,00 = R\$50,00

Custo das Perdas: R\$5,00

Qtd Perdida: 5

Qtd Produzida: 5

1º Cálculo: R\$50,00 (VI Beneficiamento) + R\$10,00 (VI Matéria Prima) = R\$60,00/10 (Qtd de Peças) = R\$6,00

2º Cálculo: 5 ( Qtd Produzida)/5 (Custo do Beneficiamento Unitário) = R\$1,00

6 + 1 = R\$7,00 (Custo por peça produzida)

### VALOR TOTAL= R\$7,00 por peça produzida.

Após informar as quantidades reais de baixa, clique em *Gravar* para validar o procedimento.

Neste momento, o sistema já efetuará o cálculo descrito acima e informará o custo do produto automaticamente em seu cadastro, conforme mostra a imagem abaixo:

×

| Cadastro de Gr  | ade de Produtos ×                 |                                 | 7                                                  |
|-----------------|-----------------------------------|---------------------------------|----------------------------------------------------|
| Novo [F2]       | Editar [F3]                       | var [F10] Cancelar Copiar Grade |                                                    |
| Consulta        | Cadastro Fiscal                   | Fornecedores Outras Info        |                                                    |
| Codigo Interno  | 2903 Referencia 2903              | Marca                           | Tabela de Preco                                    |
| Тіро            | 04 - Produto Acabado - Grade      | Status Ativo                    | Tabela Lucro (%) Valor A Historico: Preco de Venda |
|                 | CALCA FLARE FEMININA              |                                 | ALA 0,00000 0,00000 Historico + Preco              |
| Descricao       |                                   |                                 | = de Custo                                         |
| Unidade         | CX Embalagem / Fator Conversa     | b * ▼ 1,00000 =  ▼              |                                                    |
| Grupo Subgrupo  |                                   |                                 |                                                    |
| Jlt. VI. Compra | 6,00000 Validade Tipo             | m Controle Validade Dias 0      | Atualiza Tabela de Preço Automaticamente           |
| Prazo Reposicao | 0 Status da Producao Fr           | Producão/Revenda                | Obs                                                |
| Centro de Custo |                                   |                                 |                                                    |
|                 |                                   |                                 |                                                    |
| Peso Liq. /KG   | 0,00000 Peso Bruto /KG            | 0,00000 Cubagem/CX 0,000        |                                                    |
| Colecao:        |                                   |                                 |                                                    |
|                 |                                   |                                 |                                                    |
| Tamanho         | alor Comissão Desconto Automático | Cor                             | Especificação                                      |
| Filtro          |                                   | Filtro                          | Filtro                                             |
| Id              | Descricao                         | Id Descricao                    | Id Descrizan                                       |
| 803             | G                                 | 103 Jeans                       |                                                    |
| 5               | MEDIA                             | 203 Rosa                        |                                                    |
| 703             | М                                 |                                 |                                                    |
| 603             | P                                 |                                 |                                                    |
|                 | E                                 |                                 |                                                    |
|                 |                                   |                                 | E                                                  |
|                 |                                   |                                 |                                                    |
|                 |                                   |                                 |                                                    |
|                 |                                   |                                 |                                                    |
|                 |                                   |                                 |                                                    |
|                 |                                   |                                 |                                                    |
|                 |                                   |                                 |                                                    |
|                 |                                   |                                 |                                                    |

# \*Exemplo utilizado sem perdas;

×

Vale lembrar que o sistema já lançará as peças confeccionadas no estoque, conforme mostra imagem abaixo:

|    | Novo [F2] | Editar [F3] |          | Gravar [F10] | Cancelar         | Copiar Grade       |                 |
|----|-----------|-------------|----------|--------------|------------------|--------------------|-----------------|
|    | Consulta  | Cadastro    | D Fisc   | al Forne     | cedores Outras   | s Info             |                 |
| ro | dutos     |             |          |              |                  |                    |                 |
|    | Editar    | Gravar      | Cancelar | Localizar    |                  |                    |                 |
|    | Id        | Referencia  | Tamanho  | Cor          | Codigo de Barras | EMPRESA TESTE LTDA | LUCRO PRESUMIDO |
|    | 14803     | 14803-2903  | G        | Jeans        | 203000000487     | 10,00              | 0,00            |
|    | 14903     | 14903-2903  | G        | Rosa         | 203000000494     | 10,00              | 0,00            |
|    | 15003     | 15003-2903  | M        | Jeans        | 203000000500     | 10,00              | 0,00            |
|    | 15103     | 15103-2903  | M        | Rosa         | 203000000517     | 10.00              | 0.00            |